#### 1.Check if the driver of Intel Imaging Signal Processor 2400 (Intel®AVStream Camera) is 20.10130.5737.684 If yes , go to STEP 5. If not go to STEP 2.

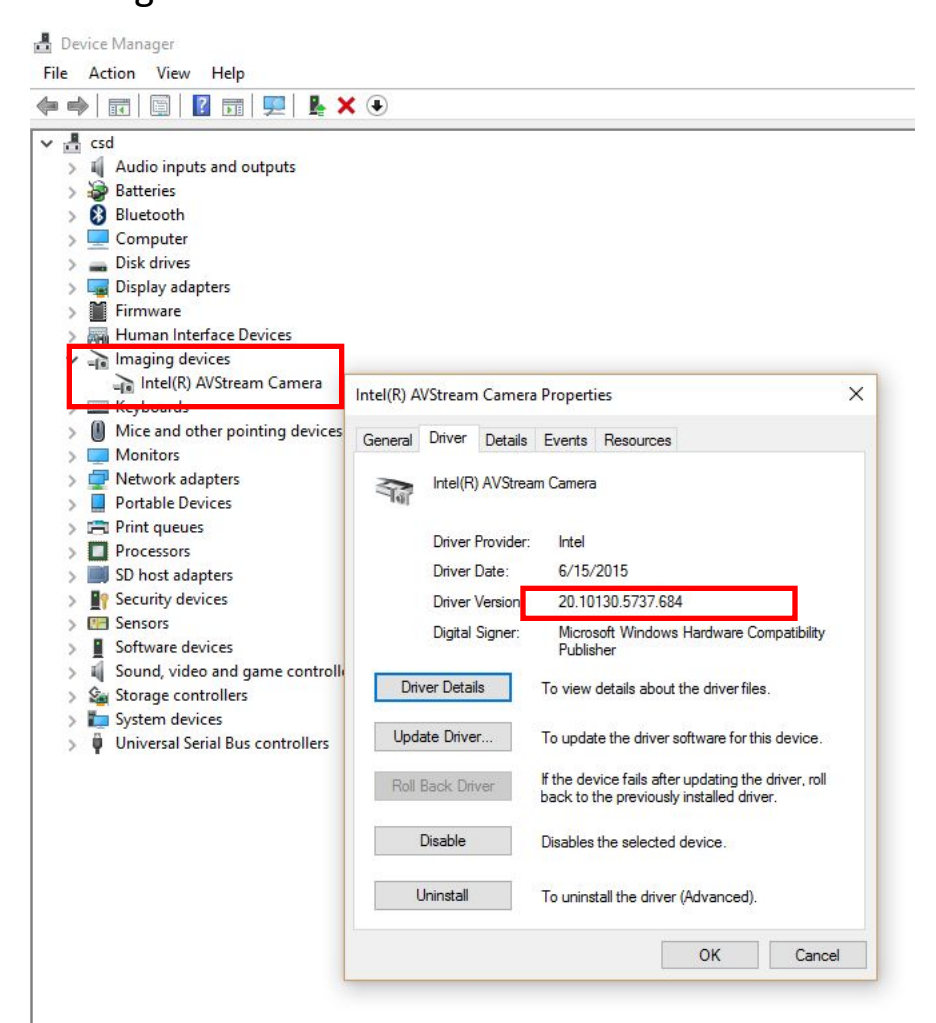

### Click" Update Driver Software". Click"Search automatically for updated driver software"

| -                                                |                                                                                                    |        |
|--------------------------------------------------|----------------------------------------------------------------------------------------------------|--------|
| - 📕 Update I                                     | Driver Software - Intel(R) AVStream Camera                                                                                                    |        |
| How do y                                         | you want to search for driver software?                                                                                                    |        |
| → Sear<br>Wind<br>for you<br>settin              | ich automatically for updated driver software<br>ows will search your computer and the Internet for the latest driver so<br>our device, unless you've disabled this feature in your device installati<br>gs. | on     |
| → Brov                                           | vse my computer for driver software                                                                                                    |        |
| 0.738                                            | e and install driver software manually                                                                                                    |        |
| Locat                                            | e and install driver software manually.                                                                                                    |        |
| Locat                                            | e and install driver software manually.                                                                                                    |        |
| Locat                                            | e and install driver software manually.                                                                                                    |        |
| Locat                                            | e and install driver software manually.                                                                                                    | Cancel |
| Locat<br>Driver Detail                           | rubsener                                                                                                    | Cancel |
| Driver Detail                                    |                                                                                                    | Cancel |
| Driver Detail<br>Update Drive<br>Roll Back Drive |                                                                                                    | Cancel |

#### 4.Click "Close"

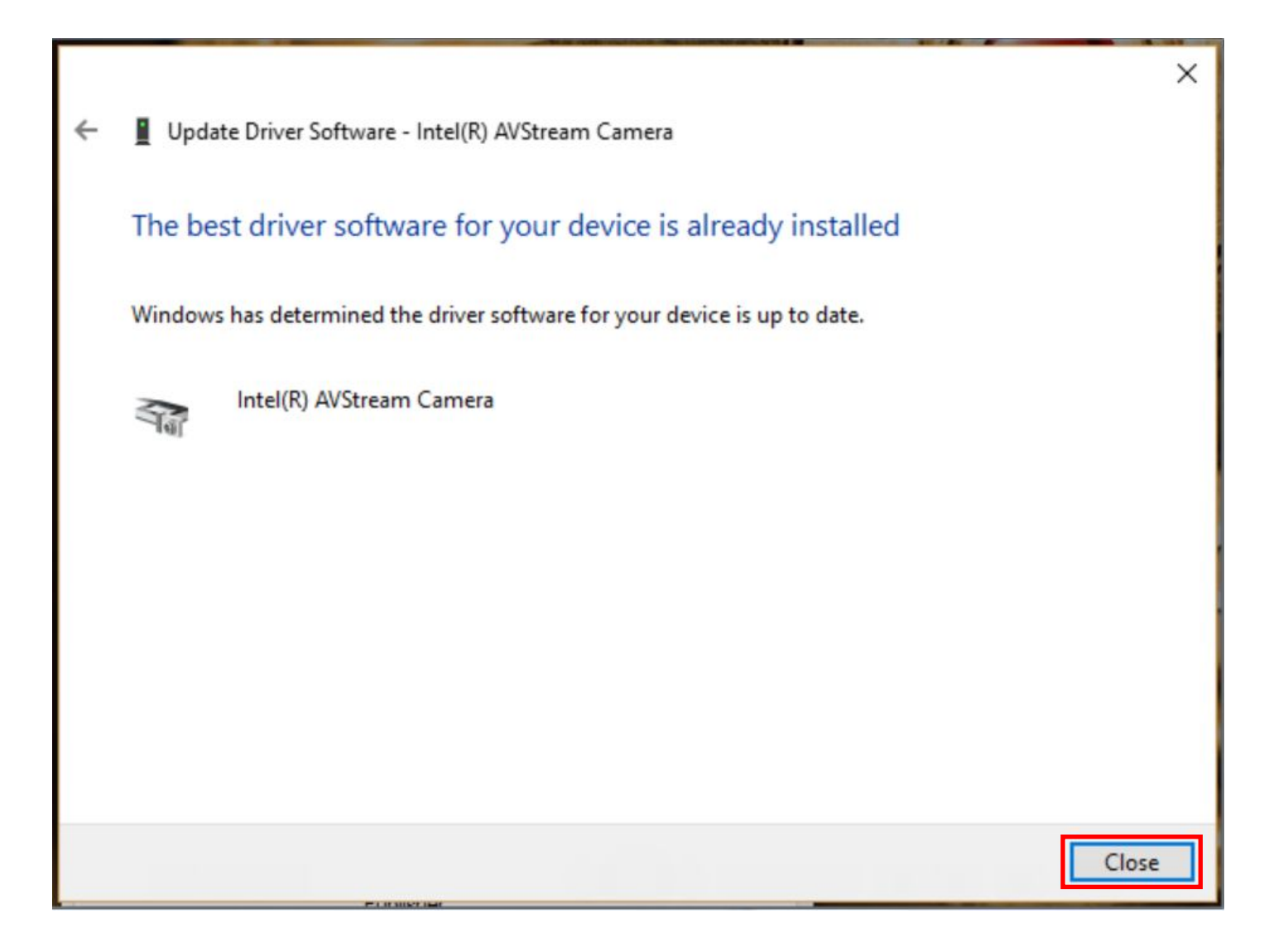

5.Find "Camera sensor OV2722" on the system device in device manager.6Click right key of touch pad.7.Click "Uninstall".

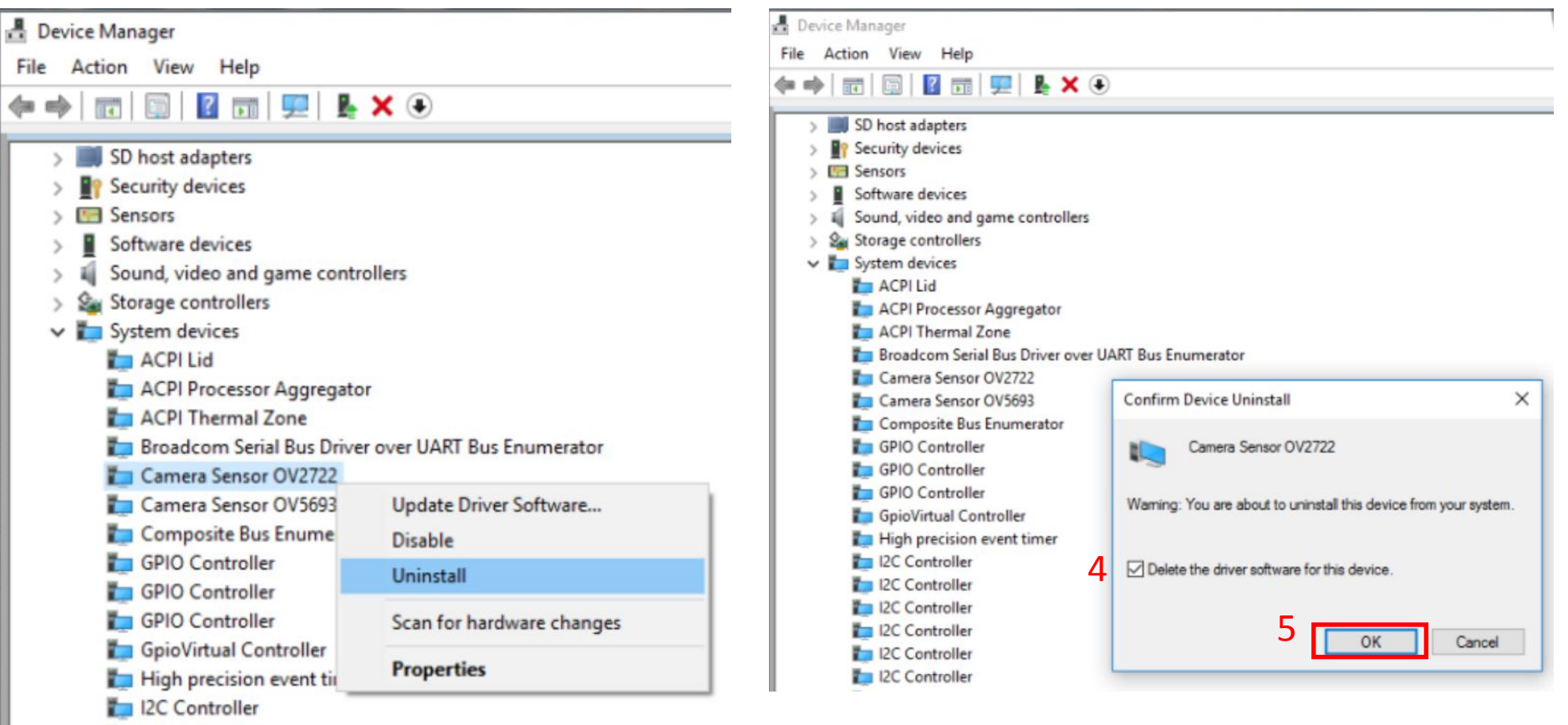

device.

8. Check the "Delete the driver software for this

9.Click "OK" to uninstall the camera driver.

12C Controller

10.Find "Camera sensor OV5693" on the system device in device manager.

11.Click right key of touch pad.

12.Click "Uninstall".

#### Device Manager - Device Manager File Action View Help File Action View Help 📅 🖺 🛛 🚌 💭 🖡 🗙 🏵 📅 🔄 🛛 페 💻 🖡 🗙 👄 da ab > a Imaging devices > \_ Imaging devices > Keyboards > Keyboards Mice and other pointing devices Mice and other pointing devices > Monitors > Network adapters Monitors Portable Devices Network adapters > > Im Print queues Portable Devices 2 Processors > Print queues SD host adapters Processors > Security devices SD host adapters > Sensors Security devices Software devices > Sensors Sound, video and game controllers > 箱 Software devices Storage controllers System devices Sound, video and game controllers ŧį. Lid ACPI Lid Storage controllers > ACPI Processor Aggregator System devices ACPI Thermal Zone × Confirm Device Uninstall ACPI Lid Broadcom Serial Bus Driver over ACPI Processor Aggregator Camera Sensor OV5693 Camera Sensor OV5693 ACPI Thermal Zone Composite Bus Enumerator Broadcom Serial Bus Driver over UART Bus Enumerator GPIO Controller Warning: You are about to uninstall this device from your system. GPIO Controller Camera Sensor OV5693 Update Driver Software... GPIO Controller E Composite Bus Enume GpioVirtual Controller Disable GPIO Controller Celete the driver software for this device. High precision event timer GPIO Controller Uninstall 12C Controller GPIO Controller 12C Controller Scan for hardware changes GpioVirtual Controller OK Cancel 12C Controller High precision event tit 12C Controller Properties 12C Controller l2C Controller 12C Controller

13.Check the "Delete the driver software for this device .14.Click "OK" to uninstall the camera driver.

### 15.Click "Scan for hardware changes"

#### - Device Manager

| File | Action View Help                | File Act |
|------|---------------------------------|----------|
| (n m | Scan for hardware changes       |          |
| ~ ,  | Add legacy hardware             | ✓ 槽 EE   |
| 3    | Properties                      |          |
|      | Help                            |          |
| >    | Computer                        | > 😼      |
| >    | Disk drives                     |          |
| >    | Display adapters                |          |
| >    | Firmware                        | >        |
| >    | Human Interface Devices         | > 🛽      |
| >    | Imaging devices                 |          |
| >    | Keyboards                       |          |
| >    | Mice and other pointing devices | · •      |
| >    | Monitors                        |          |
| >    | Network adapters                | >        |
| 5    | D Other devices                 |          |
| 5    | Portable Devices                |          |
| 5    | Print queues                    | >        |
| 5    | Processors                      | > 🔄      |
| 5    | SD host adapters                | >        |

16.Find "Unknown device" in Other devices.17.Click right key of touch pad.

18.Select "Update Driver Software.."

Device Manager

File Action View Help

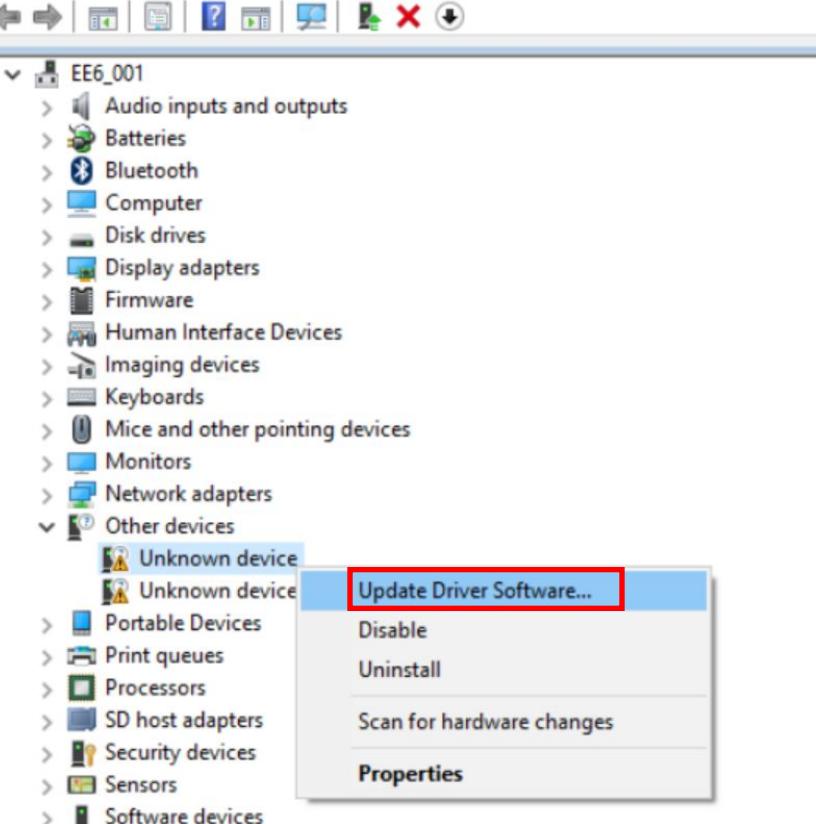

#### 19.Select "Browse my computer for driver software".

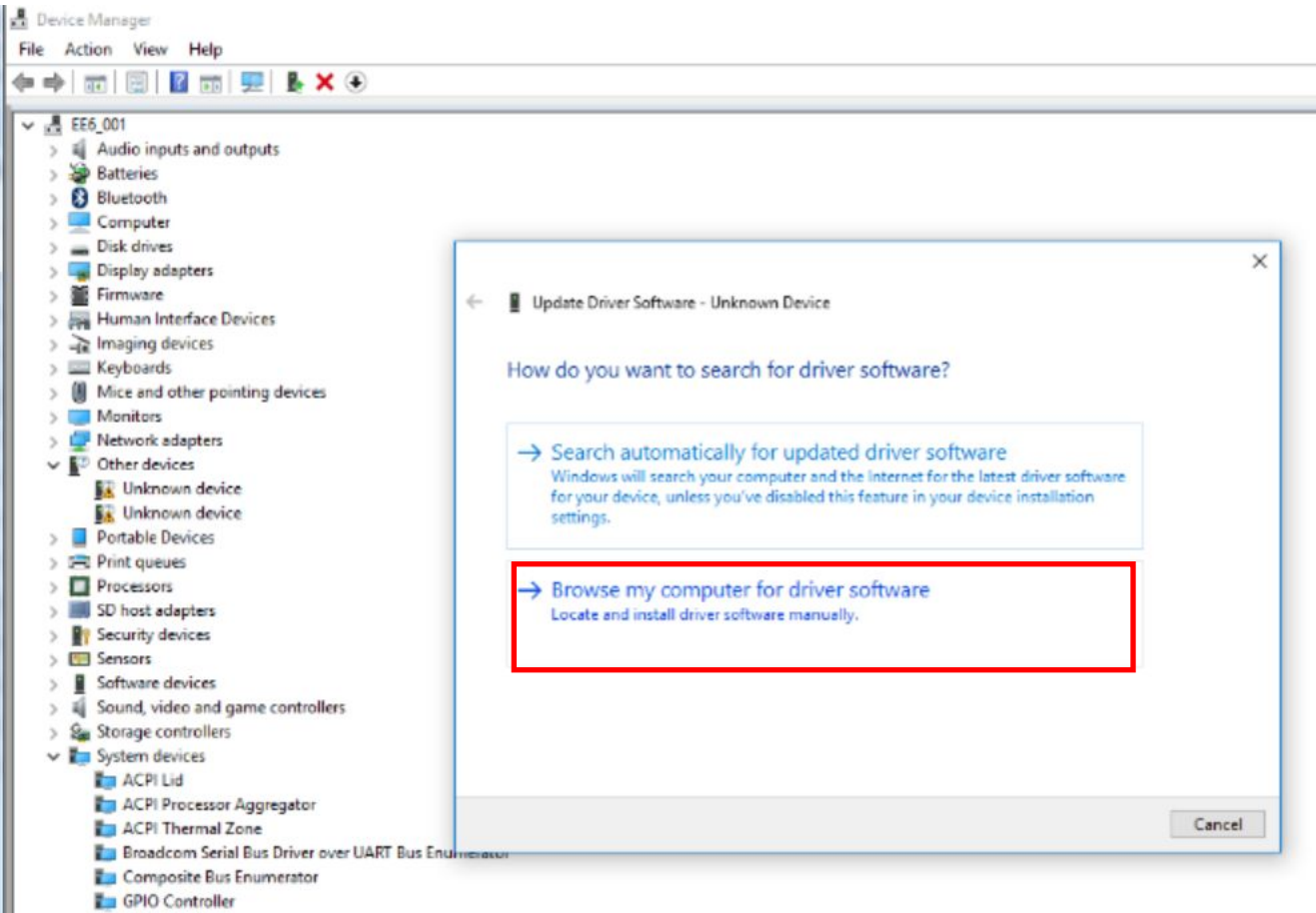

- GPIO Controller
- GPIO Controller

# 20.Click "Browse"21.Find the driver folder the click OK.22.Click Next to start install the driver.

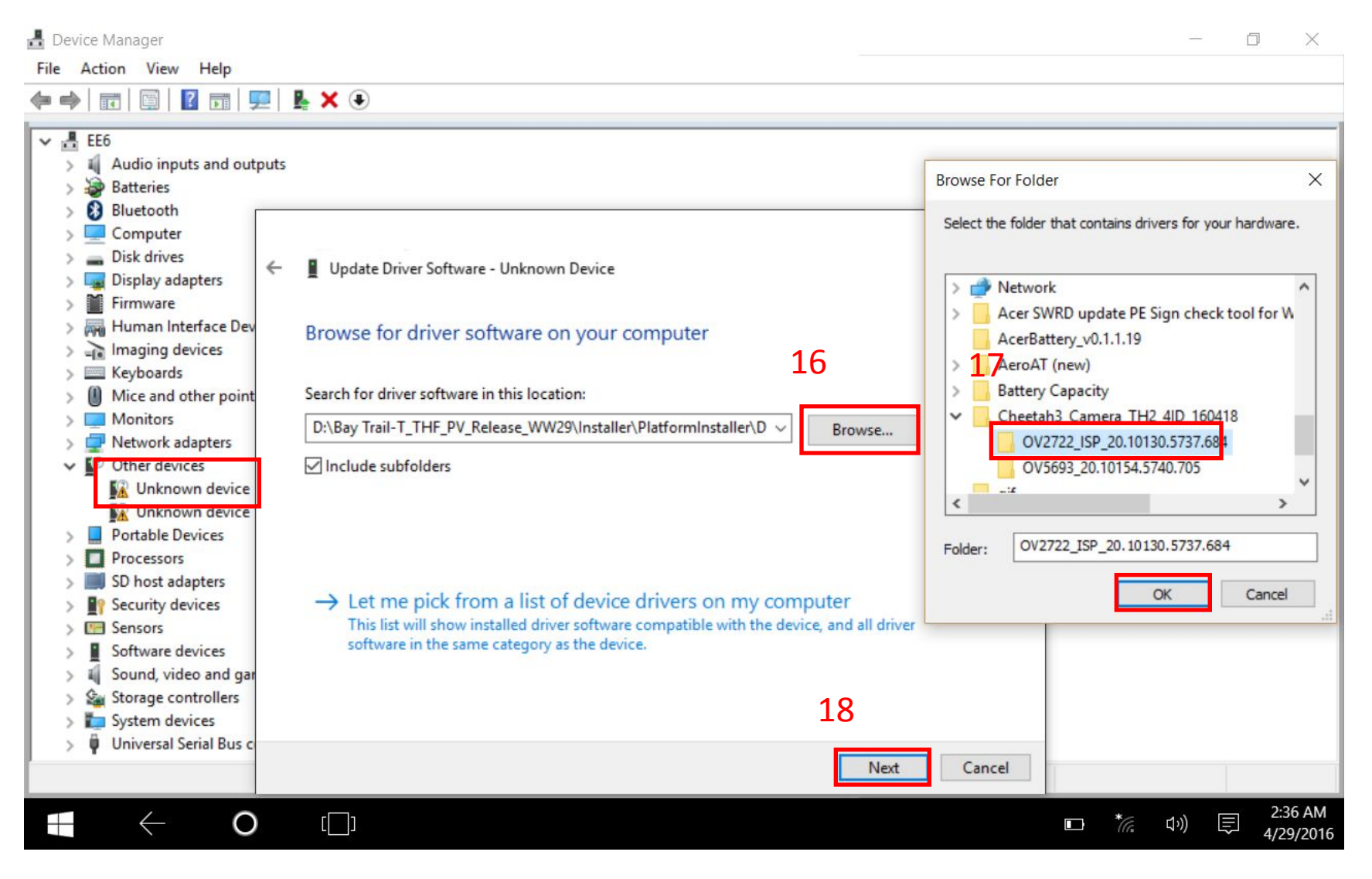

#### 23. Finished the OV2722 driver installation then click "Close".

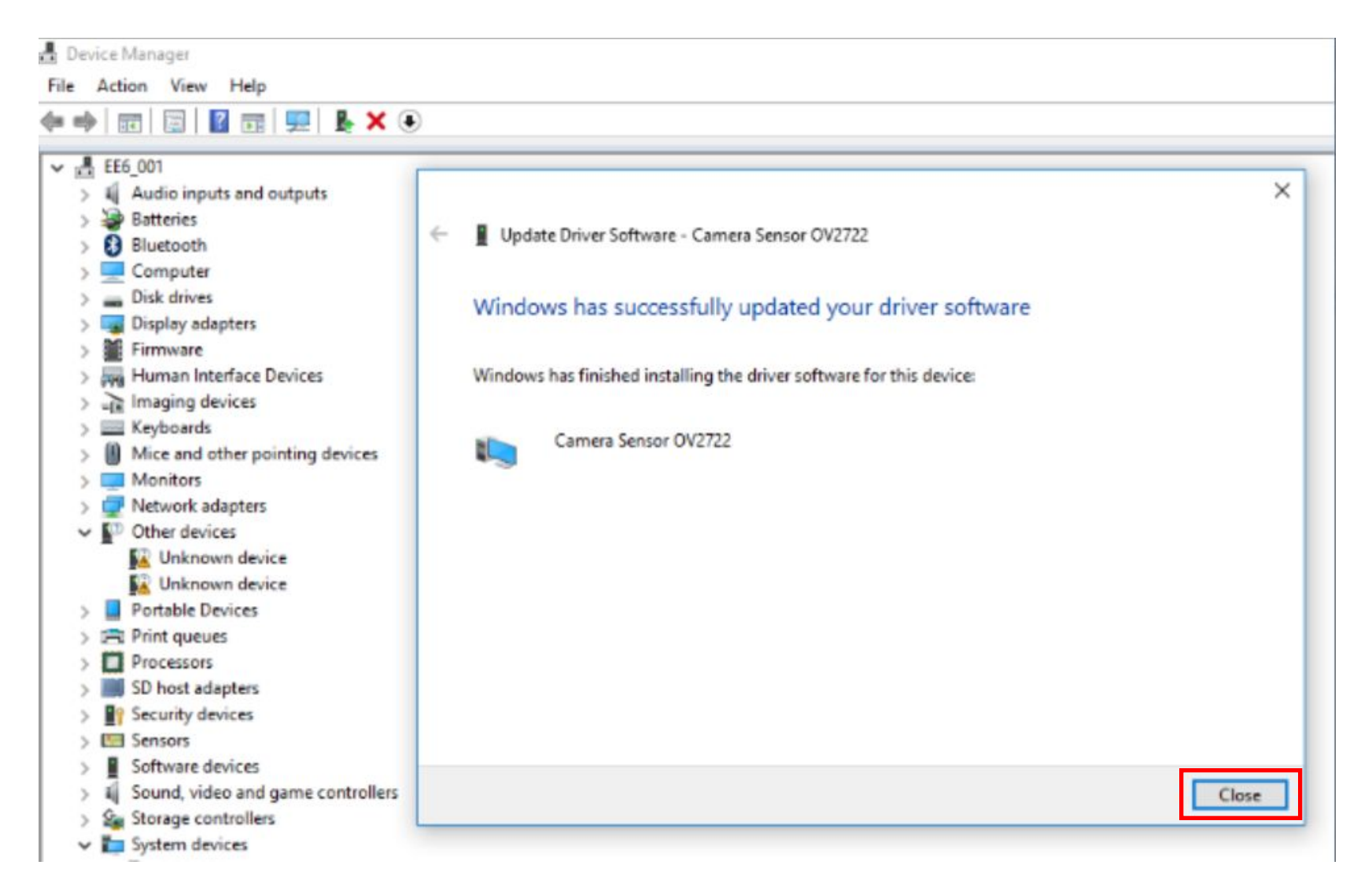

#### 24.Check the driver version of OV2722.

| System devices                                                             |                                                                      |  |
|----------------------------------------------------------------------------|----------------------------------------------------------------------|--|
| ACPI Lid                                                                   | Camera Sensor OV2722 Properties                                      |  |
| ACPI Processor Aggregator                                                  |                                                                      |  |
| ACPI Thermal Zone                                                          | General Driver Details Events Resources                              |  |
| Broadcom Serial Bus Driver over UART Bus Enumerator                        |                                                                      |  |
| Camera Sensor OV2/22                                                       | Camera Sensor OV2722                                                 |  |
|                                                                            |                                                                      |  |
|                                                                            | Driver Provider: Intel Comportion                                    |  |
|                                                                            | Diver Delay C(15/2015                                                |  |
| GrieVitual Controller                                                      | Unver Date: 6/15/2015                                                |  |
|                                                                            | Driver Version: 20.10130.5737.684                                    |  |
|                                                                            | Digital Signer: Microsoft Windows Hardware Compatibility             |  |
| 12C Controller                                                             | Publisher                                                            |  |
|                                                                            | Driver Details To view details about the driver files                |  |
| 20 Controller                                                              |                                                                      |  |
| 20 Controller                                                              | Update Driver To update the driver software for this device          |  |
| 12C Controller                                                             |                                                                      |  |
| 12C Controller                                                             | Roll Back Driver If the device fails after updating the driver, roll |  |
| Intel(R) Dynamic Platform & Thermal Framework Driver                       | back to the previously installed driver.                             |  |
| Intel(R) Dynamic Platform & Thermal Framework Generic Participant Driver   | Disable Disable data data data d                                     |  |
| Intel(R) Dynamic Platform & Thermal Framework Generic Participant Driver   | Disable Disables the selected device.                                |  |
| Intel(R) Dynamic Platform & Thermal Framework Power Participant Driver     |                                                                      |  |
| Intel(R) Dynamic Platform & Thermal Framework Processor Participant Driver | Uninstall To uninstall the driver (Advanced).                        |  |
| Intel(R) Power Engine Plug-in                                              |                                                                      |  |
| Intel(R) Power Management IC Device                                        | OK Cancel                                                            |  |
| Intel(R) Sideband Fabric Device                                            |                                                                      |  |

### 25.Find "Unknown device" in Other devices.26.Click right key of touch pad.27.Select "Update Driver Software.."

着 Device Manager File Action View Help 📅 🖾 🛛 🖬 💻 💺 🗙 🕀 EE6\_001 ~ Audio inputs and outputs > Batteries 8 Buetooth Computer **Disk drives** > **Display adapters** Firmware > Human Interface Devices > imaging devices > Keyboards Mice and other pointing devices Monitors > > P Network adapters ✓ I<sup>™</sup> Other devices Unknown device Update Driver Software... Portable Devices 5 > Print queues Disable Processors > Uninstall SD host adapters Security devices Scan for hardware changes Sensors > 5 Properties Software devices Sound, video and game controllers Storage controllers > ✓ i System devices La ACPI Lid ACPI Processor Aggregator ACPI Thermal Zone Broadcom Serial Bus Driver over UART Bus Enumerator Camera Sensor OV2722 Tomposite Bus Enumerator GPIO Controller E GPIO Controller E GPIO Controller

#### 28.Select "Browse my computer for driver software".

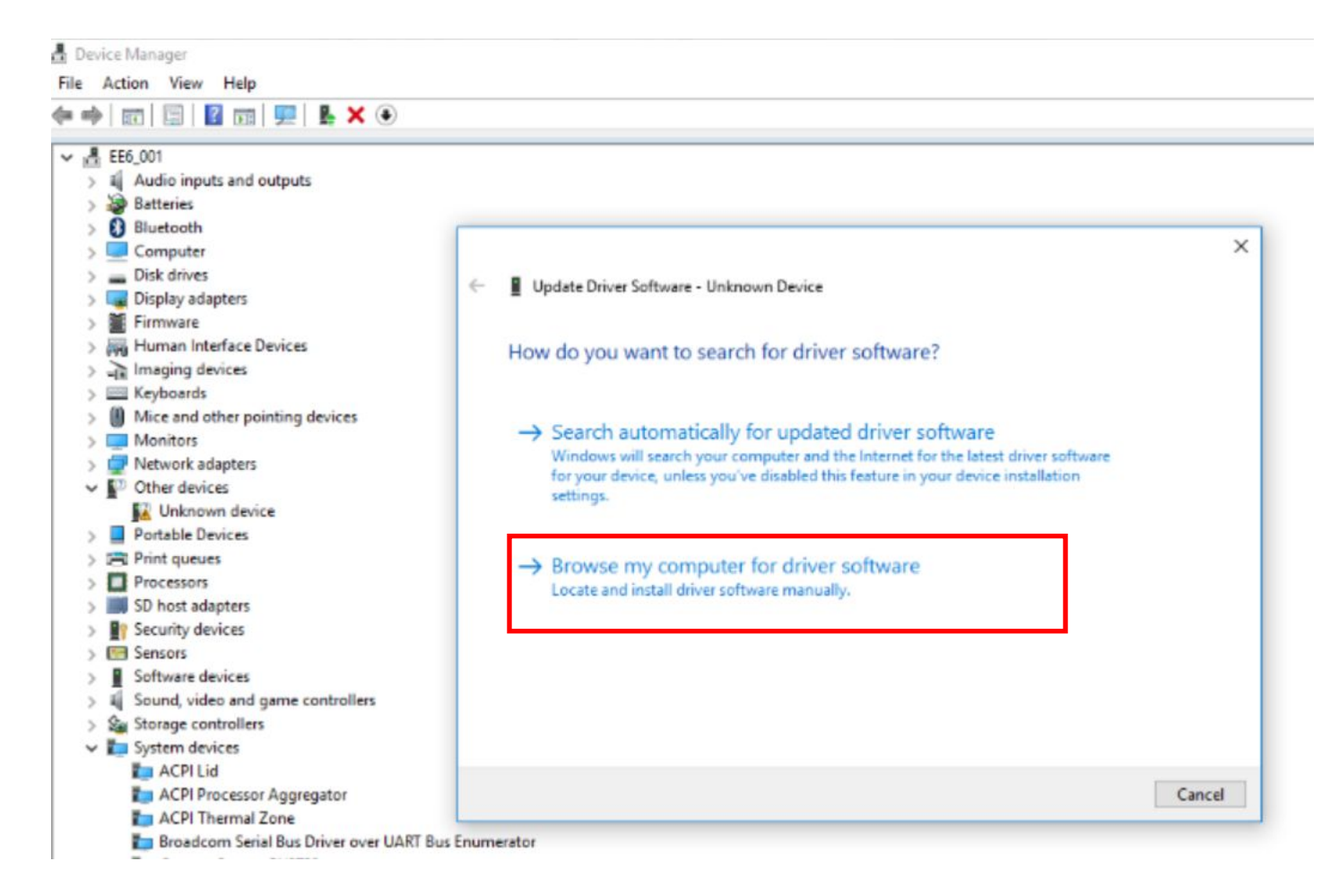

# 29.Click "Browse"30.Find the driver folder the click OK.31.Click Next to start install the driver.

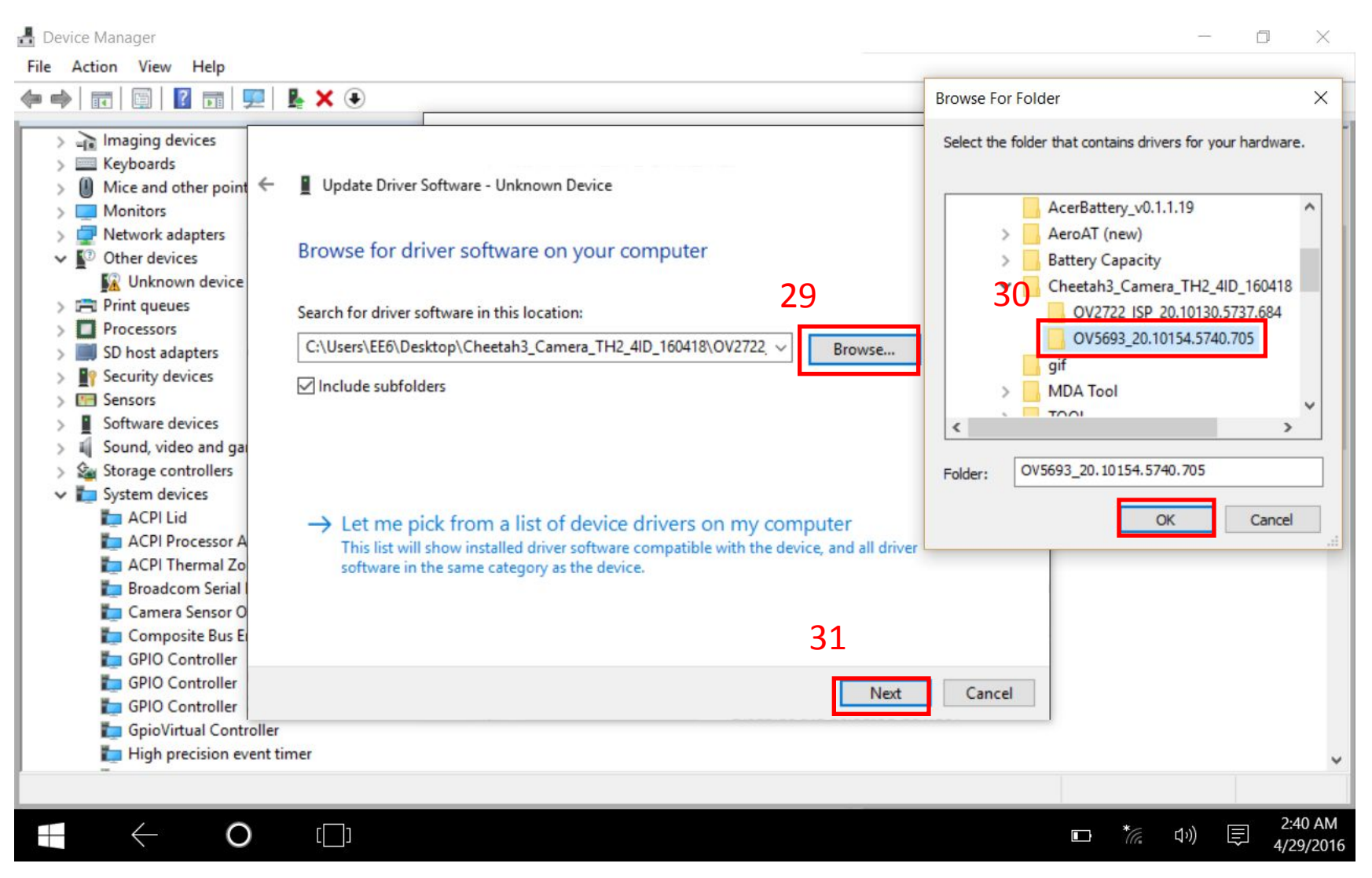

#### 32. Finished the OV5693 driver installation then click "Close".

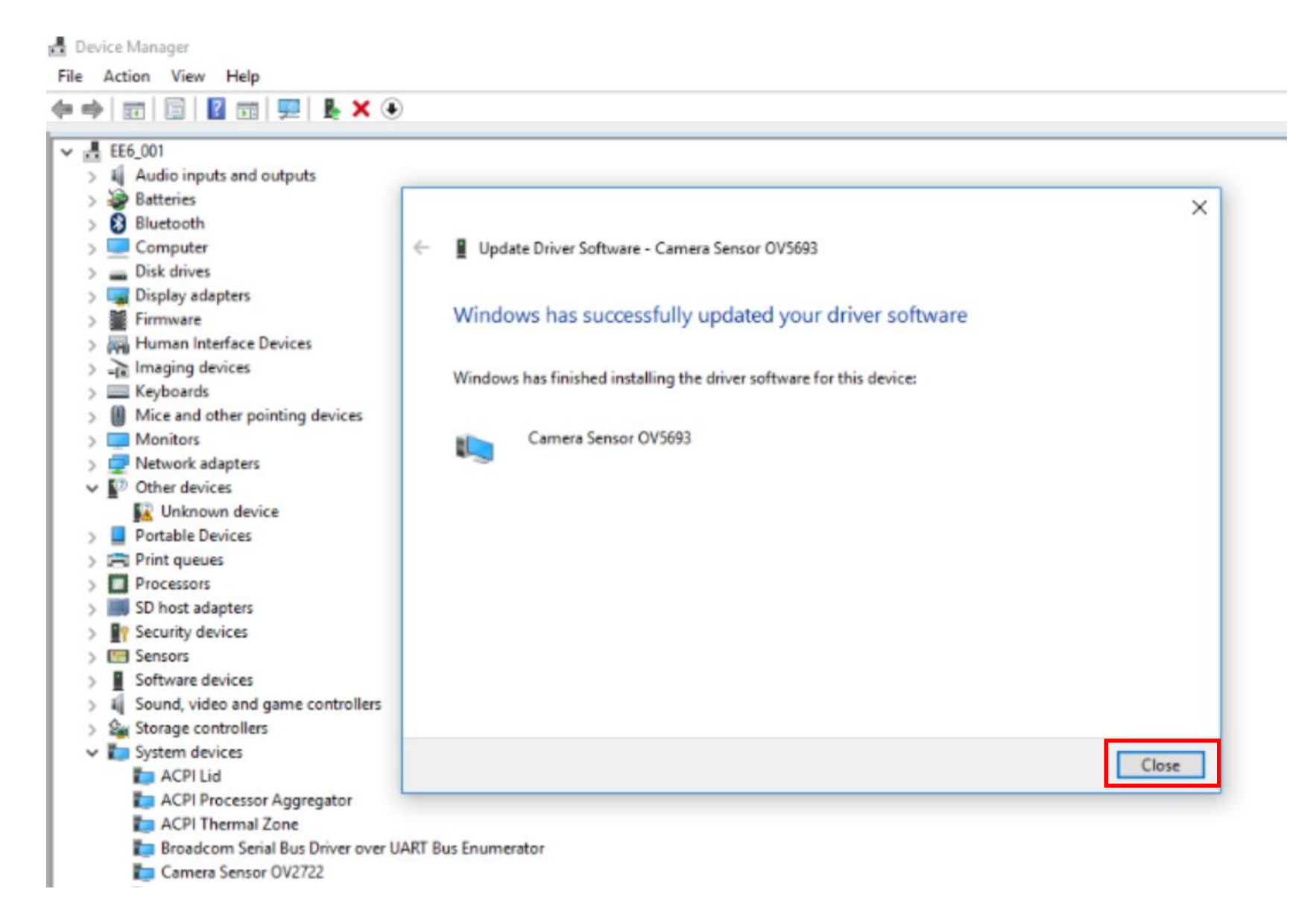

#### 33.Check the driver version.

| > Disk drives                                                                                                    | Camera Sensor OV5693 Properties X                                                                                                    | ^ |
|----------------------------------------------------------------------------------------------------|----------------------------------------------------------------------------------------------------|---|
| <ul> <li>Jispiay adapters</li> <li>Firmware</li> <li>Firmware</li> <li>Firmware</li> <li>Imaging devices</li> <li>Imaging devices</li> <li>Keyboards</li> <li>Moit e and other pointing devices</li> <li>Monitors</li> <li>Monitors</li> <li>Processors</li> <li>Print queues</li> <li>Processors</li> <li>SD host adapters</li> <li>Scurity devices</li> <li>Security devices</li> <li>Software devices</li> <li>Software devices</li> <li>Sorage controllers</li> <li>System devices</li> <li>ACPI Lid</li> <li>ACPI Processor Aggregator</li> <li>ACPI Thermal Zone</li> <li>Broadcom Serial Bus Driver over UART Bus Enumerator</li> </ul> | General       Driver       Details       Events       Resources         Image: Camera Sensor OV5693       Environ       Driver Provider:       Intel Corporation         Driver Date:       7/4/2015       Driver Version       20.10154.5740.705         Digital Signer:       Microsoft Windows Hardware Compatibility Publisher         Driver Details       To view details about the driver files.         Update Driver       To update the driver software for this device.         Roll Back Driver       If the device fails after updating the driver, roll back to the previously installed driver.         Disable       Disables the selected device. |   |
| <ul> <li>Camera Sensor OV2722</li> <li>Camera Sensor OV5693</li> <li>Composite Bus Enumerator</li> <li>GPIO Controller</li> </ul>                                                                                                    | OK Cancel                                                                                                    |   |

34.Restart the machine.